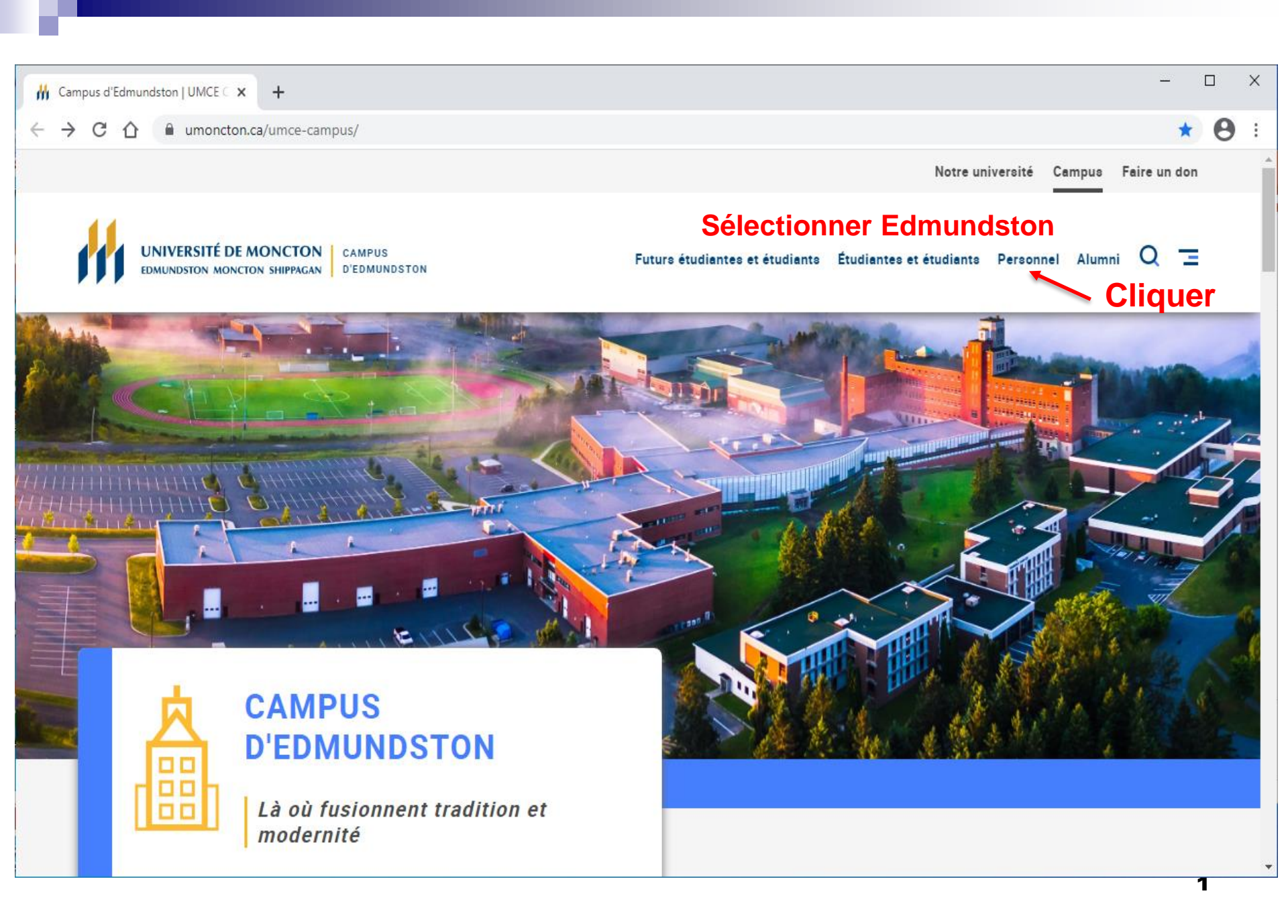

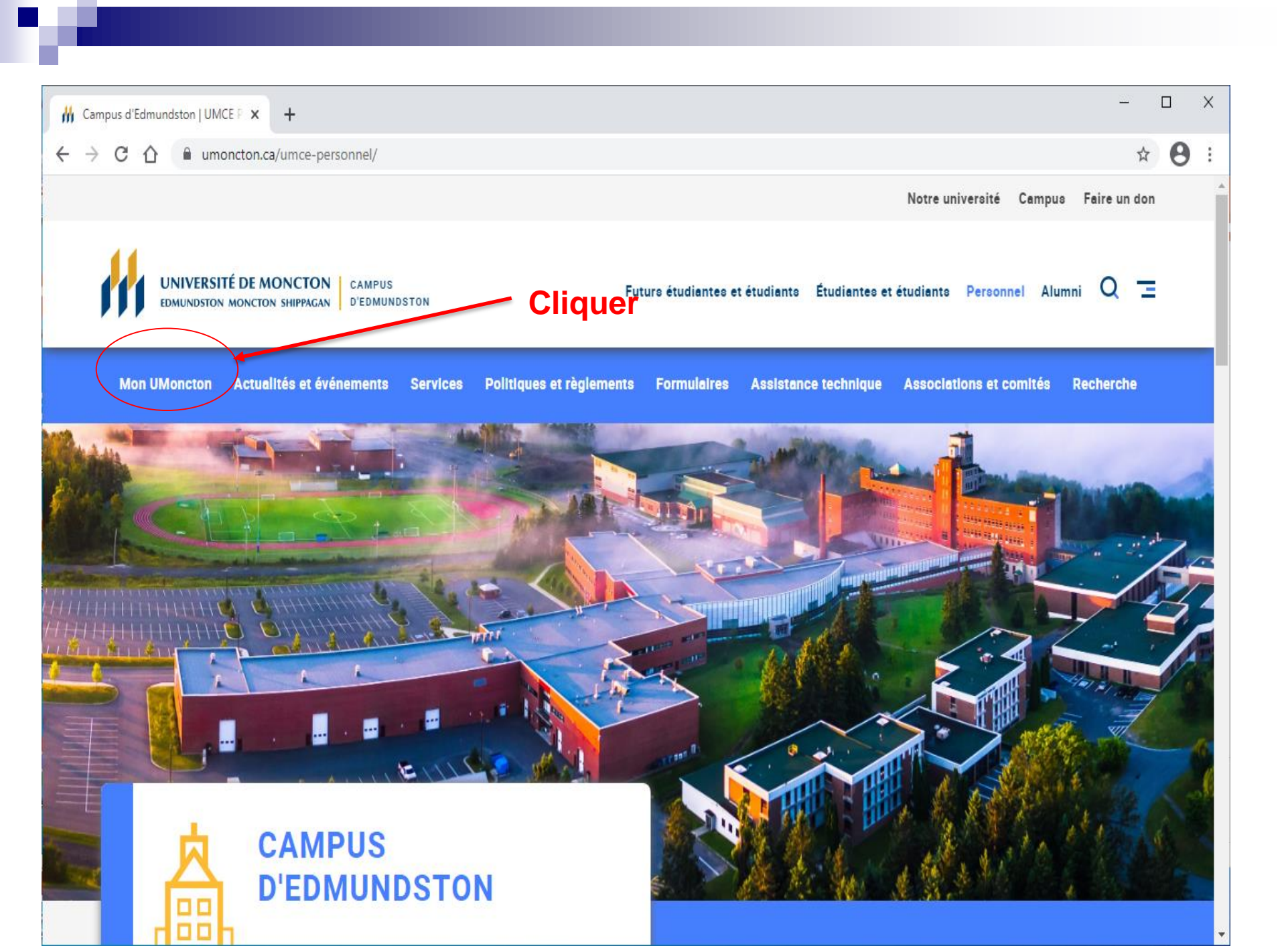

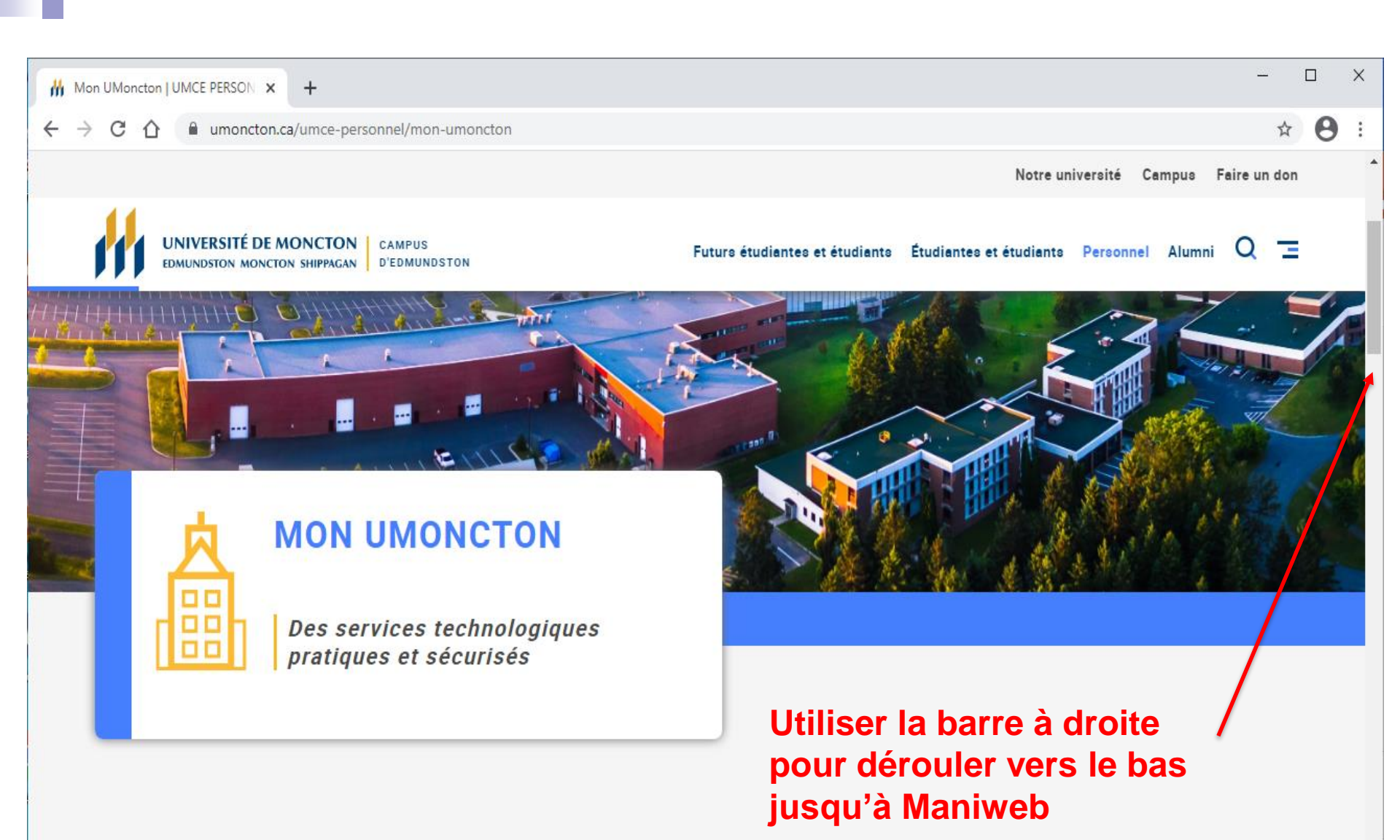

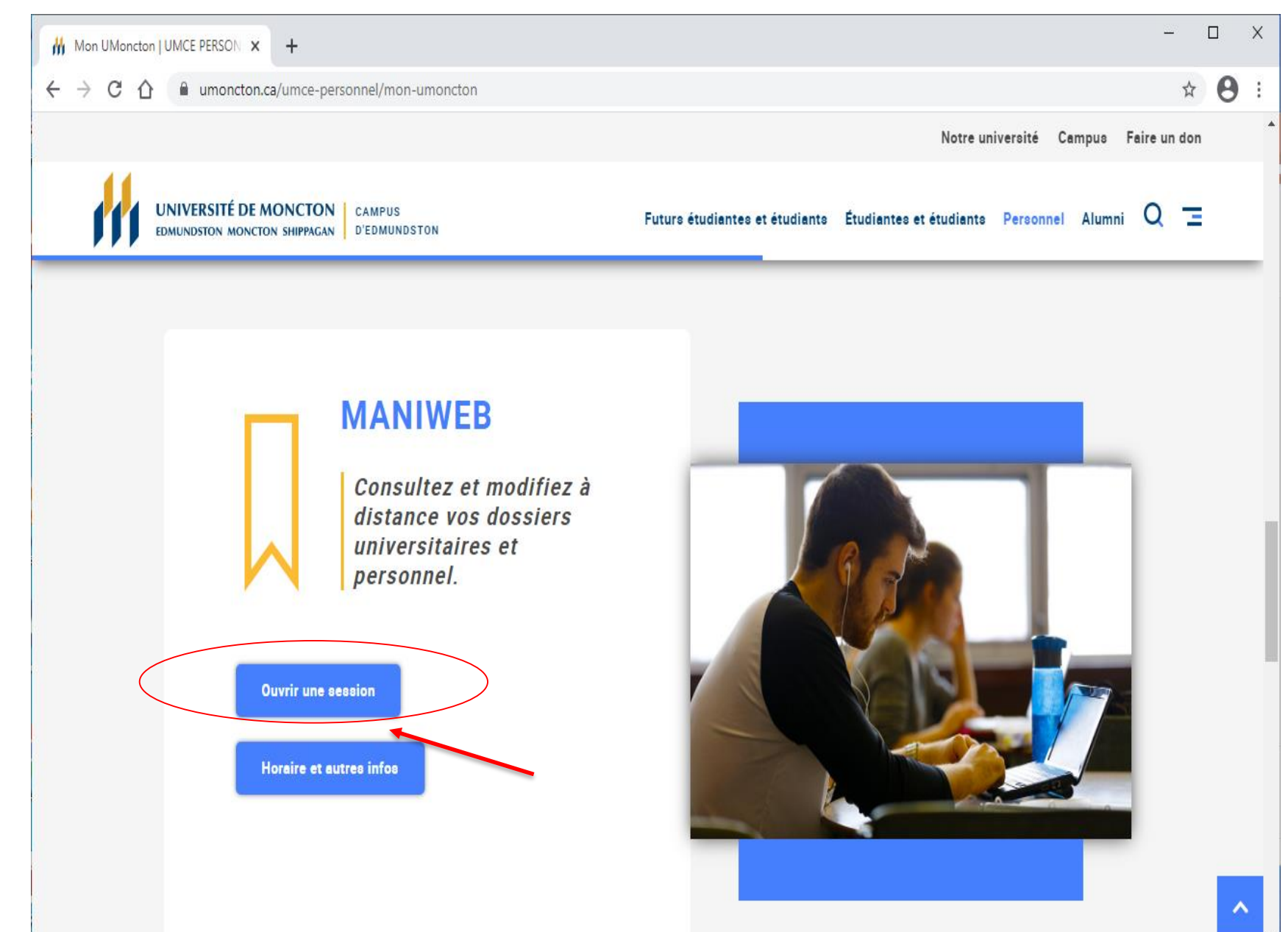

| UNIVERSITÉ DE MONCTON<br>EDMUNDSTON MONCTON SHIPPAGAN |
|-------------------------------------------------------|
| CONNEXION À MON COMPTE                                |
| A12345678                                             |
| NIP:                                                  |
| Connexion NIP oublié?                                 |
|                                                       |
| Entrer NI et NIP                                      |
|                                                       |

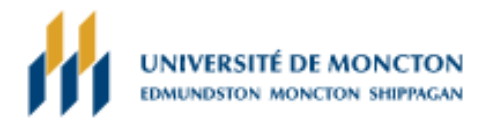

#### MENU PRINCIPAL

Michel N. Nadeau, bienvenue dans MANIWEB!

Dernier accès au Web le 05 février 2021 à 10:52 AM

#### Renseignements personnels

Répondre à un sondage; Modifier la question de sécurité; Afficher les adresses et téléphones; Mettre à jour les adresses et téléphones; Mettre à jour les con-

#### Renseignements étudiants

Inscription; Enregistrements étudiants; Formulaires d'impôt du Canada; Changement du mot de passe (sauf ManiWeb).

#### Employé

Feuille de présence; Soldes de congés;Demande de congé; Avantages sociaux et déductions; Informations sur la rémunération;Formulaires d'impôt; Changement du mot de passe.

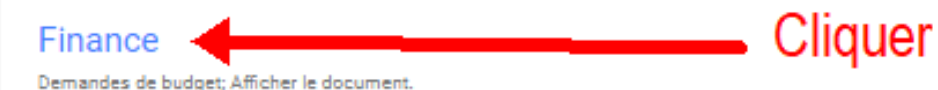

Vérification - disponibilité des locaux

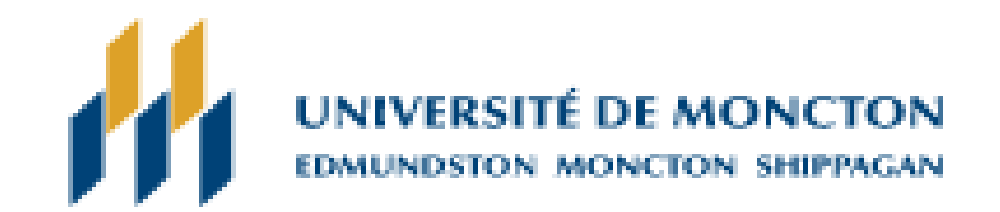

# Renseignements personnels Renseignements étudiants

FINANCE

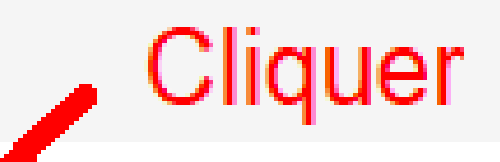

# Demandes de budget

Afficher le document

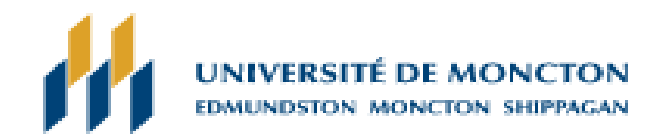

### **REQUÊTES BUDGÉTAIRES**

Pour créer une nouvelle recherche, choisissez un type de recherche puis sélectionnez Créer la reche Créer une nouvelle recherche

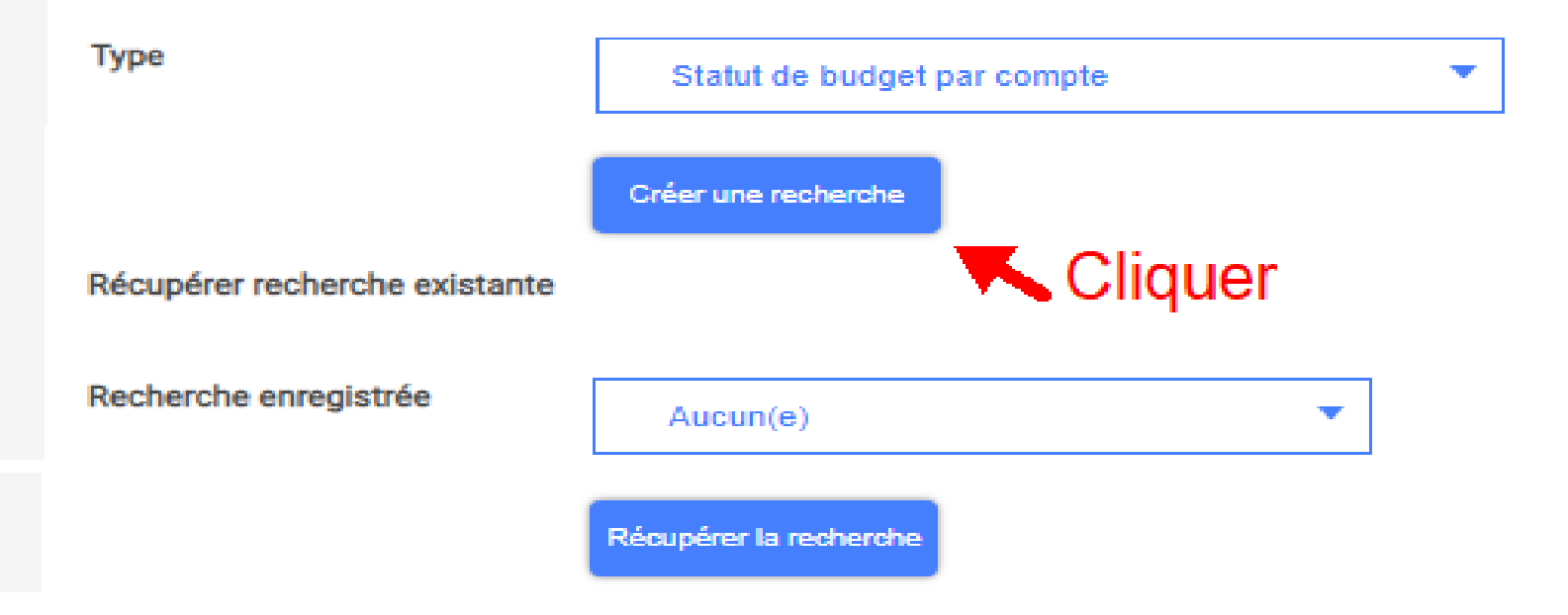

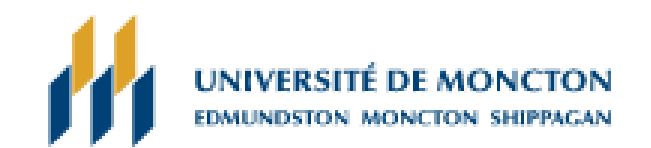

### **REQUÊTES BUDGÉTAIRES**

Sélectionnez les colonnes Données du registre des coûts opérationnels à afficher dans le rapport.

| <b>~</b>                       | Budget approuvé     |  | Transactions à date | _             |  |  |  |  |
|--------------------------------|---------------------|--|---------------------|---------------|--|--|--|--|
|                                | Ajustement - Budget |  | Engagements         | Choisir les   |  |  |  |  |
|                                | Budget ajusté       |  | Réservations        | champs voulus |  |  |  |  |
|                                | Budget temporaire   |  | Total engagé        |               |  |  |  |  |
| •                              | Budget comptabilisé |  | Balance disponible  |               |  |  |  |  |
| Enregistrer la recherche sous: |                     |  |                     |               |  |  |  |  |
|                                | Continuer           |  |                     |               |  |  |  |  |

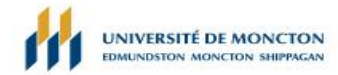

Si vous désirez sélectionner l'une des options de téléchargement pour télécharger les données de la recherche de budget vers une feuille de calcul Microsoft Excel, la sauvegarde di Remarque : Avant de télécharger à Excel, un logiciel « CSV to Excel » doit être installé sur votre ordinateur. Veuillez communiquer avec le Service à la clientèle de la DGT au 863-2100

| Paramètres de rapport |                                                |
|-----------------------|------------------------------------------------|
|                       | Rapport de statut budgétaire de l'organisation |

|                  | inspect of endingendie et reiger     |                   |          |
|------------------|--------------------------------------|-------------------|----------|
| -                | Par Compte                           |                   |          |
| 1                | Fin de la période 31 janvier 202     | T.                |          |
|                  | En date du 08 février 2021           |                   | _        |
| Charte de compte | E Université de Moncton - Edmundston | Type d'engagement | Tou(te)s |
| Fonds            | 232245 Vaccin COVID-19               | Programme         | Tou(te)s |
| Organisation     | %                                    | Activité          | Tou(te)s |
| Compte           | Tou(te)s                             | Lieu              | Tou(te)s |

# Pour obtenir plus de détails sur le montant d'une dépense

Cliquer

| Organisation | Titre Organisation          | Compte   | Titre Compte                  | EF21/PÉ09 Budget approuvé EF21/PI | É09 Budget comptabilisé EF21/P | É09 Transactions à date EF21/F | É09 Balance disponible |
|--------------|-----------------------------|----------|-------------------------------|-----------------------------------|--------------------------------|--------------------------------|------------------------|
| 421999       | FESR - SHLOUIS Rhéa         | 52224    | Sal. étud. 3ième cycle        | 0.00                              | 0.00                           | 5,672.50                       | ( 5,672.50)            |
| 421999       | FESR - St-LOUIS Rhéa        | 52225    | Sal. étud. 2ième cycle        | 0.00                              | 0.00                           | 3,000.00                       | ( 3,000.00)            |
| 421999       | FESR - St-LOUIS Rhéa        | 52350    | Salaires autres temps partiel | 0.00                              | 0.00                           | 13,902.31                      | (13,902.31)            |
| 421999       | FESR - St-LOUIS Rhéa        | 59940    | Pension fédérale              | 0.00                              | 0.00                           | 928.73                         | ( 928.73)              |
| 421999       | FESR - St-LOUIS Rhéa        | 59970    | Assurance emploi              | 0.00                              | 0.00                           | 432.95                         | ( 432.95)              |
| 421999       | FESR - SHLOUIS Rhéa         | 59980    | Travail Sécuritaire NB        | 0.00                              | 0.00                           | 86.11                          | (86.11)                |
| 421999       | FESR - St-LOUIS Rhéa        | 63018    | Surplus / Déficit - Reporté   | 19,342.32                         | 19,342.32                      | 0.00                           | 19,342.32              |
| Rapporter    | la totalité (de tous les er | registre | ments)                        | (19,342.32)                       | (19,342.32)                    | (24,022.60)                    |                        |

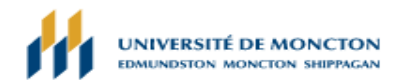

#### RAPPORT DE BUDGET DÉTAILLÉ

#### Paramètres de rapport

| Rapport de statut budgétaire de l'organisation                            |                                   |            |          |  |  |  |  |  |  |  |
|---------------------------------------------------------------------------|-----------------------------------|------------|----------|--|--|--|--|--|--|--|
| Sommaire de rapport de transaction depuis le début de l'exercice          |                                   |            |          |  |  |  |  |  |  |  |
|                                                                           | Fin de la période 31 janvier 2021 |            |          |  |  |  |  |  |  |  |
|                                                                           | En date du 08 février 2021        |            |          |  |  |  |  |  |  |  |
| Charte de compte: E Université de Moncton - Edmundston Type d'engagement: |                                   |            |          |  |  |  |  |  |  |  |
| Fonds:                                                                    | 232245 Vaccin COVID-19            | Programme: | Tou(te)s |  |  |  |  |  |  |  |
| Organisation:                                                             | 421999 FESR - St-LOUIS Rhéa       | Activité:  | Tou(te)s |  |  |  |  |  |  |  |
| Compte:                                                                   | 52225 Sal. étud. 2ième cycle      | Lieu:      | Tou(te)s |  |  |  |  |  |  |  |

#### Liste de document

| Date de transaction           | Date d'activité   | Code de document | Description fournisseur/transaction | Montant        | Code de classe de règle |
|-------------------------------|-------------------|------------------|-------------------------------------|----------------|-------------------------|
| 07 mai 2020                   | 05 mai 2020       | F0081280         | HR Payroll 2020 E1 10 0             | 3,000.00       | HGNL                    |
| Rapporter la tota             | alité (de tous le | es enregistremen | rts)                                | 3,000.00       |                         |
| Solde budgétain<br>Télécharge | e disponible:     | ( 3,000.00)      | Cliq                                | uer p<br>détai | our<br>I                |
| Enregistrer la re             | cherche sous:     |                  |                                     |                |                         |
| Partagée                      |                   |                  |                                     |                |                         |
| Autre recherc                 | he                |                  |                                     |                |                         |

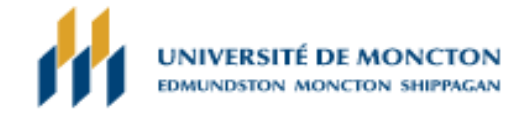

#### RAPPORT DE BUDGET DÉTAILLÉ

Paramètres de rapport

| Rapport de statut budgétaire de l'organisation                            |                                          |            |          |  |  |  |  |  |  |
|---------------------------------------------------------------------------|------------------------------------------|------------|----------|--|--|--|--|--|--|
| Sommaire de rapport de transaction depuis le début de l'exercice          |                                          |            |          |  |  |  |  |  |  |
|                                                                           | Fin de la période 31 janvier 202         | 1          |          |  |  |  |  |  |  |
| En date du 08 février 2021                                                |                                          |            |          |  |  |  |  |  |  |
| Charte de compte: E Université de Moncton - Edmundston Type d'engagement: |                                          |            |          |  |  |  |  |  |  |
| Fonds:                                                                    | 232245 Vaccin COVID-19                   | Programme: | Tou(te)s |  |  |  |  |  |  |
| Organisation:                                                             | 421999 FESR - St-LOUIS Rhéa              | Activité:  | Tou(te)s |  |  |  |  |  |  |
| Compte:                                                                   | 62001 Matériel/fourniture/service divers | Lieu:      | Tou(te)s |  |  |  |  |  |  |

#### Liste de document

| Date de transaction | Date d'activité  | Code de document | Description fournisseur/transaction | Montant | Code de classe de règle |  |  |
|---------------------|------------------|------------------|-------------------------------------|---------|-------------------------|--|--|
| 02 décembre 2020    | 02 décembre 2020 | 10583684         | Druide informatique inc.            | 6.21    | INNI                    |  |  |
| 02 décembre 2020    | 02 décembre 2020 | 10583684         | түн                                 | ( 0.18) | REBT                    |  |  |
| Cliquer pour détail |                  |                  |                                     |         |                         |  |  |

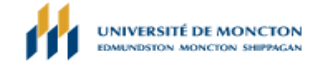

#### AFFICHER LE DOCUMENT

#### En-tête de la facture

| Facture           | SousNº                      | Bon de commande           | Date de facture  | Date trans.      | Échéance         | Total  |  |  |
|-------------------|-----------------------------|---------------------------|------------------|------------------|------------------|--------|--|--|
| 10583684          | 1                           |                           | 24 novembre 2020 | 02 décembre 2020 | 16 décembre 2020 | 788.67 |  |  |
|                   |                             |                           |                  |                  |                  |        |  |  |
| Terminer:         | Y                           | Approuvé:                 | Y                | Fact. fourn.     | 121273           |        |  |  |
| Ouvert/Clos:      | Р                           | Attente:                  | N                | Bloquer:         | N                |        |  |  |
| Note de crédit:   | N                           | Date annulation:          |                  | Périodique:      | N                |        |  |  |
| ID taxes 1099:    | xes 1099: Fournisseur 1099: |                           |                  | Type de revenu   |                  |        |  |  |
| Comptabilité:     | Niveau de m                 | archandise                | ^                |                  | ^                |        |  |  |
|                   |                             |                           |                  |                  |                  |        |  |  |
| Fournisseur:      | A00133443                   | Druide informatiqu        | e inc.           |                  |                  |        |  |  |
|                   | 1435, rue Sa                | 1435, rue Saint-Alexandre |                  |                  |                  |        |  |  |
|                   | Bureau 1040                 | Bureau 1040               |                  |                  |                  |        |  |  |
|                   | Montréal, QC H3A 2G4        |                           |                  |                  |                  |        |  |  |
| Taxes collectées: | Taxes non collectées        |                           |                  |                  |                  |        |  |  |
| Code d'escompte:  | 03 Net /30                  |                           |                  |                  |                  |        |  |  |
| Devise:           |                             |                           |                  |                  |                  |        |  |  |

#### Comptabilité des marchandises

| Facture de fournisseur: |             | 121273 | Facture fournisseur            | 1            |             |            |           |         |      |
|-------------------------|-------------|--------|--------------------------------|--------------|-------------|------------|-----------|---------|------|
| Article                 | Marchandise |        |                                | Desc         | ription     |            |           |         |      |
| 1                       |             | P00    | 0038032 127 réabonnement prog. |              |             | nance Ant  | ido       |         |      |
|                         | N* de BC    | U/M    |                                | Groupe taxes | Ignorer tol | Pmnt final | Dem bénéf | Attente |      |
|                         |             |        | G                              |              |             |            |           | N       |      |
|                         |             |        |                                |              | Approuvé    | Esc        | Suppl     | Taxes   | Net  |
|                         | Montant     |        |                                |              | 6.03        | 0.00       | 0.00      | 0.18    | 6.21 |

# Socrate

- Avantages
  - Information disponible en tout temps
  - Capacité de visionner les détails des transactions inscrites au système
  - Capacité d'extraire l'information de Socrate au logiciel Excel
    - La sauvegarde du document doit se faire sur l'ordinateur avant de l'ouvrir en utilisant « enregistrer sous »
      - En cas de problème informatique, vous pouvez rejoindre le service à la clientèle du Centre des technologies au 5252 ou 737-5050 poste 5252.

# Socrate

- Points importants
  - Exercice financier : 2019 = année budgétaire 20-2019 (1<sup>er</sup> mai 2018 au 30 avril 2019)
  - Période comptable : 14 par défaut pour obtenir données à jour (mai=1, juin=2 ....avril=12 et période de régularisation=14, 13 n'est pas utilisé)
  - Charte de compte : E pour l'UMCE
  - Inclure les comptes de produits pour visionner les comptes de revenus (s'il y a lieu)